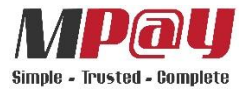

## Public Bank CDM Top Up Steps

| Steps  | Description                                                                                         | Screenshot                                                                                                    |
|--------|----------------------------------------------------------------------------------------------------|----------------------------------------------------------------------------------------------------|
| Step 1 | Select> Bill Payment                                                                                | EVERICE CONCENSION<br>Prepaid Services<br>Prepaid Services<br>Credit Card Payment /<br>Debit Card Deposit<br>Cash Deposit<br>Cash Deposit<br>EVERT<br>EVERT<br>DEDIT                                                                                                    |
| Step 2 | Select> Press 'Accept'<br>(Note: this screen is about<br>information disclosure).                   | <image/> <text><text><text></text></text></text>                                                                                                    |
| Step 3 | Select> Input '519' and press<br>Enter.<br>(Note: The Payment Code for<br>MPAY is assigned as '519' | <section-header><section-header><section-header><section-header><section-header><section-header><section-header><section-header><text><text><text><text><text><text><text></text></text></text></text></text></text></text></section-header></section-header></section-header></section-header></section-header></section-header></section-header></section-header> |

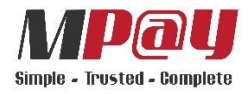

| Step 4 | Advised the customer to input      | PLEASE KEY IN AND PRESS "ENTER"                               |
|--------|------------------------------------|---------------------------------------------------------------|
|        | MPAY's Account No and press        | PAKAIAN HARI-HARI: ID NUMBER<br>PB TRUSTEE: CUSTOMER NAME     |
|        | Enter. Example:                    | KWSP: CUSTOMER NO.<br>OTHER BILL: A/C NO. (NUMBERS ONLY)      |
|        | a) MPay Balance                    | TOTAL SWISS: MEMBERSHIP NO.<br>STEMLIFE: CHILD MOM/DAD'S NAME |
|        | <b>"636840</b> *****6774"          |                                                               |
|        | b) MPay Mastercard                 | A B C D E F G H I J 1 2 3 Beckbore                            |
|        | Prepaid Card                       | K L M N O P Q R S T 4 5 6 Clear                               |
|        | 5253******8912"                    | ? < > Space : ; 0 - + Enter                                   |
|        | (Note: On this screen, this is the |                                                               |
|        | Reference 1 assigned. The touch    |                                                               |
|        | on-screen keyboard will trigger    |                                                               |
|        | and customer will use it to input  |                                                               |
|        | MPAY's Account No).                |                                                               |
| Step 5 | Advised the customer to input      |                                                               |
|        | the Reference 2 and press Enter.   | OR REFERENCE NO.                                              |
|        | Example "Mobile Number".           | AND THEN PRESS "ENTER"                                        |
|        | (Note: On this screen, this is the | PREMOUS                                                       |
|        | Reference 1 assigned. The touch    | ~ 1 @ # \$ % ^ & * ( ) _ =                                    |
|        | on-screen keyboard will trigger    | A B C D E F G H I J 1 2 3 Backage                             |
|        | and customer will use it to input  | K L M N O P Q R S T 4 5 6 cmm<br>U V W X Y Z , . / 7 8 9 cmm  |
|        | MPAY's Reference 2).               |                                                               |
| Step 6 | Input amount and follow the        |                                                               |
|        | guided complete transaction        | PUBLIC ISLAMIC BANK                                           |
|        | process onwards.                   | Sila masukkan wang tunai ke dalam Slot Deposit.               |
|        |                                    | 请将您的现金放入现金槽内                                                  |
|        |                                    | Deposit Cath                                                  |

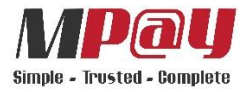

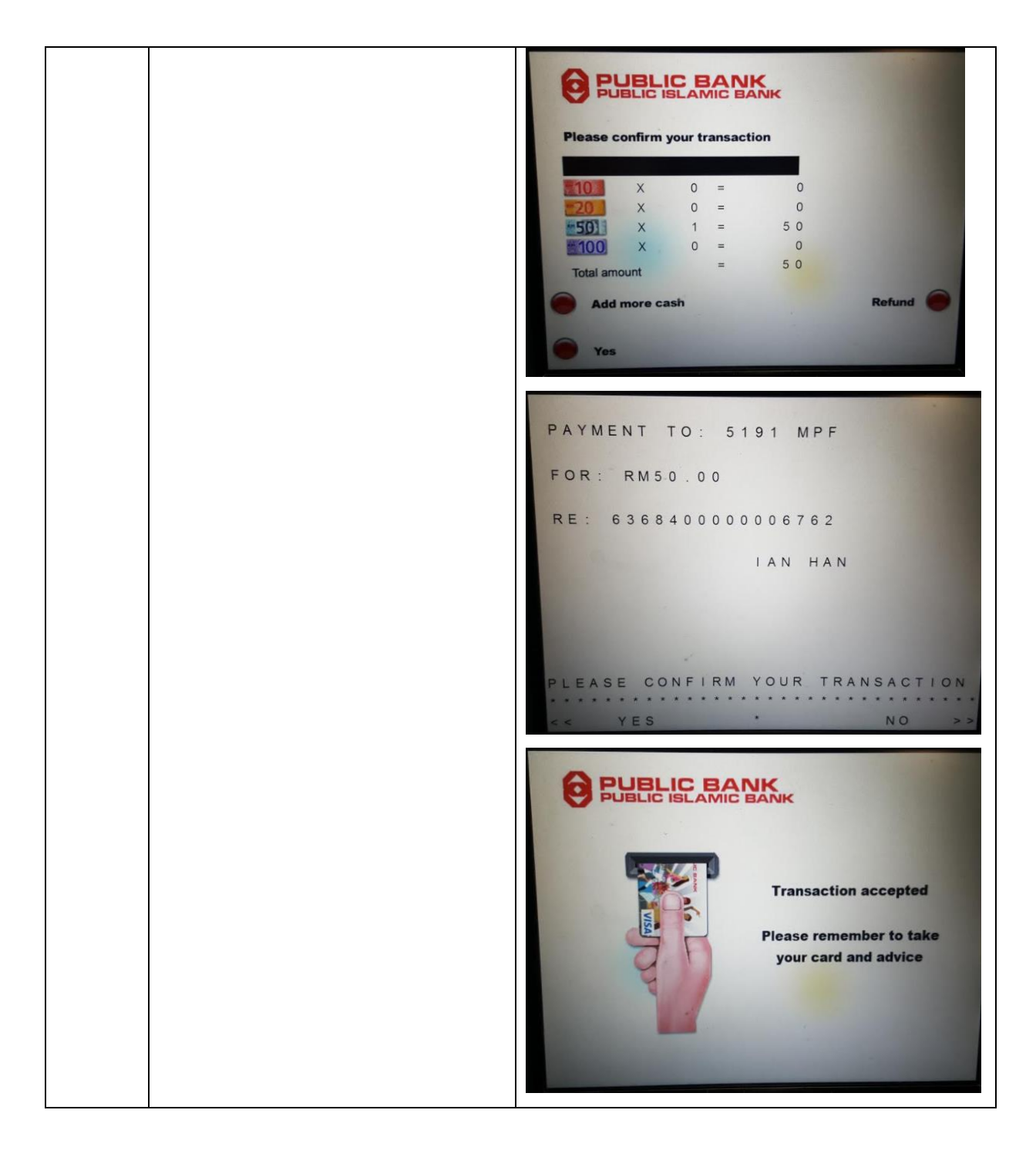